## The Freshmen English Placement of the 2024 Academic Year

#### **English Placement System-Instructions of Registering for the Test**

### Step 1:

After reading the instructions, please first click  $\square$  "I understand all the conditions and will obey the stated regulations," and then click Next.

| (1) Ctu danta ada a                             |                                                                                                    |
|-------------------------------------------------|----------------------------------------------------------------------------------------------------|
| (1)Students who a                               | announcement).                                                                                                    |
| (2)Students who l                               | ive a CEFR certificate or transcript Click <sup>[7]</sup> Upload a CEFR certificate/transcript ] Confirm Save (Please click here and refer to the instructions file in t        |
| 2.User area→click                               | Change contact information $\downarrow \rightarrow$ Revise your personal information(Please make sure that the email address is the one you frequently use.) $\rightarrow$ Save |
| 3.Log out                                       |                                                                                                    |
| ***Please note the f                            | llowing:                                                                                                    |
| <ol> <li>Students sho<br/>permitted.</li> </ol> | Id choose one of the "Register for Freshmen English Placement Test " or "Upload a CEFR certificate or transcript " to apply. Simultaneous application is NO?                    |
| 2. If students c                                | oose to register for the test, but have previously uploaded proof of English test scores, the record of the uploaded scores will be cancelled.                                  |
|                                                 | and to unload man for Explicit text and a have accurate an angle of exploration for the said whe angle text will be appended                                                    |

# **Step 2:** Please first click Register for Freshmen English Placement Test, and then click Confirm.

| ₩<br>使用者專區<br>User area                                                                             | 操作說明 Instructions                                                                                                    |
|----------------------------------------------------------------------------------------------------|----------------------------------------------------------------------------------------------------|
| 選擇「報名考試」或上傳「英檢<br>成續證明」<br>Choose to register for the<br>test or upload a<br>certificate/transcript | <ul> <li>1.Instructions:         <ul> <li>(1)Students who do Not have a CEFR certificate or transcript. → Click 「Register for Freshmen English Placement Test」</li> <li>→Confirm→Save Please click here and refer to the instructions file in the announcement.</li> <li>(2)Students who have a CEFR certificate or transcript.→Click 「Upload a CEFR certificate/transcript」→Confirm→Save Please click</li> </ul> </li> </ul>                                                                                                    |
| 查詢報名資訊/上傳成續審核結果<br>Check Test Registration<br>Details/ Results of Review<br>變更連絡資訊                  | here and refer to the instructions file in the announcement.<br>2.User area→click 「Change contact information」 →Revise your personal information(Please make sure that the email address is the one<br>you frequently use.) →Save<br>3.Log out                                                                                                    |
| 登出 Logout                                                                                           | <ul> <li>***Please note the following: <ol> <li>Students should choose one of the "Register for Freshmen English Placement Test " or "Upload a CEFR certificate or transcript " to apply. Simultaneous application is NOT permitted.</li> <li>If students choose to register for the test, but have previously uploaded proof of English test scores, <u>the record of the uploaded scores will be cancelled.</u></li> <li>If students choose to upload proof of English test scores, but have previous records of registration for the test, <u>the registration for the test will be cancelled.</u></li> </ol> </li> </ul> |
|                                                                                                    | 您目前選擇:「 <mark>報名考試」</mark> 請選擇以下選項:                                                                                                    |
|                                                                                                    | <ul> <li>報名考試</li> <li>報名新生英語能力分級測驗</li> <li>Register for Freshmen English Placement Test</li> </ul>                                                                                                    |
|                                                                                                    | 〇 上傳成績證明<br>Upload a CEFR certificate/transcript                                                                                                    |
|                                                                                                    | 選擇確認 Confirm                                                                                                    |

Step 3: After clicking Confirm, a pop-up window will appear. Please read the contents of the

window and click 確定.
 eagle.english.ncku.edu.tw 顯示
 1你選擇報名考試,若之前有上傳過英檢成績證明,將取消上傳成績的紀錄?
 You choose to register for the test. If you have previously uploaded any proof of your English test scores, your record of uploaded certificates or transcripts will be cancelled?

#### **\*\*\***Please note the following:

 Students should choose one of the "Register for Freshmen English Placement Test " or "Upload a CEFR certificate or transcript " to apply. Simultaneous application is NOT permitted.

取消

確定

2. If students choose to register for the test, but have previously uploaded proof of English test scores, <u>the record of the uploaded scores will be cancelled.</u>

Step 4: After seeing the following screen, please follow the instructions below.

(1) Please check and revise your email address. Information of successful registration or change of the exam session will be sent to you by e-mail.

| 》 報名考試                      | 報名考試                                                 |                                                                                                    |                                                                                                    |                                                                                                    |
|-----------------------------|------------------------------------------------------|----------------------------------------------------------------------------------------------------|----------------------------------------------------------------------------------------------------|----------------------------------------------------------------------------------------------------|
| 您的姓名:<br>Name               |                                                      |                                                                                                    |                                                                                                    |                                                                                                    |
| 您的學號:<br>Student ID         |                                                      |                                                                                                    |                                                                                                    |                                                                                                    |
| 您的科系:<br>Department         |                                                      |                                                                                                    |                                                                                                    |                                                                                                    |
| 聯絡電話:<br>Phone No.          | 同意將聯絡<br>The phone                                   | ·請輸入手機號碼 (Enter your mobile phone number) EX:0912345678<br>同意將聯絡電話做為緊急連絡之用,請確認或修改。<br>The phone number will be used for emergency contact only. Confirm or revise.                                                                     |                                                                                                    |                                                                                                    |
| 聯絡<br>E-mail:               | •請改為常用的email<br>the email address you frequently use |                                                                                                    |                                                                                                    |                                                                                                    |
| 請選擇 [一般<br>考試]考試報名          |                                                      | 08/29 (四 THU.)                                                                                                    | 08/30 (五 FRI.)                                                                                                    | 09/02 (- MON.)                                                                                                    |
| 場次<br>Choose a<br>Test Time | 09:00                                                | <ul> <li>○ 75201 教室Room</li> <li>(剩餘45名, 45seats left)</li> <li>○ 75209 教室Room</li> <li>(剩餘45名, 45seats left)</li> <li>○ 75301 教室Room</li> <li>(剩餘35名, 35seats left)</li> <li>○ 75309 教室Room</li> <li>(剩餘35名, 35seats left)</li> </ul> | <ul> <li>75201 教室Room</li> <li>(刺餘45名, 45seats left)</li> <li>75209 教室Room</li> <li>(刺餘45名, 45seats left)</li> <li>75301 教室Room</li> <li>(刺餘35名, 35seats left)</li> <li>75309 教室Room</li> <li>(刺餘35名, 35seats left)</li> </ul> | <ul> <li>○ 75201 教室Room</li> <li>(剩餘45名, 45seats left)</li> <li>○ 75209 教室Room</li> <li>(剩餘45名, 45seats left)</li> <li>○ 75301 教室Room</li> <li>(剩餘35名, 35seats left)</li> <li>○ 75309 教室Room</li> <li>(剩餘35名, 35seats left)</li> </ul> |
|                             | 11:00                                                | <ul> <li>75201 数室Room</li> <li>(利餘45名, 45seats left)</li> <li>75209 数室Room</li> <li>(利餘45名, 45seats left)</li> <li>75301 数室Room</li> <li>(利餘35名, 35seats left)</li> <li>75309 数室Room</li> <li>(利餘35名, 35seats left)</li> </ul>         | <ul> <li>75201 数室Room</li> <li>(刺餘45名, 45seats left)</li> <li>75209 数室Room</li> <li>(刺餘45名, 45seats left)</li> <li>75301 数室Room</li> <li>(刺餘35名, 35seats left)</li> <li>75309 数室Room</li> <li>(刺餘35名, 35seats left)</li> </ul> | <ul> <li>75201 数室Room</li> <li>(利餘45名, 45seats left)</li> <li>75209 数室Room</li> <li>(利餘45名, 45seats left)</li> <li>75301 数室Room</li> <li>(利餘35名, 35seats left)</li> <li>75309 数室Room</li> <li>(利餘35名, 35seats left)</li> </ul>         |
|                             | 13:30                                                | <ul> <li>75201 教室Room</li> <li>(刺餘45名, 45seats left)</li> <li>75209 教室Room</li> <li>(刺餘45名, 45seats left)</li> <li>75301 教室Room</li> <li>(刺餘35名, 35seats left)</li> <li>75309 教室Room</li> <li>(刺餘35名, 35seats left)</li> </ul>         | <ul> <li>75201 数室Room</li> <li>(刺餘45名, 45seats left)</li> <li>75209 数室Room</li> <li>(刺餘45名, 45seats left)</li> <li>75301 数室Room</li> <li>(刺餘35名, 35seats left)</li> <li>75309 教室Room</li> <li>(刺餘35名, 35seats left)</li> </ul> |                                                                                                    |

- (2) Students can choose one of the examination sessions.
- (3) After selecting the examination room, please click  $\overline{\text{Next}}$ .

| 您的姓名:<br>Name                          |                                                                                                    |                                                                                                    |                                                                                                    |                                                                                                    |
|----------------------------------------|----------------------------------------------------------------------------------------------------|----------------------------------------------------------------------------------------------------|----------------------------------------------------------------------------------------------------|----------------------------------------------------------------------------------------------------|
| 您的學號:<br>Student ID                    |                                                                                                    |                                                                                                    |                                                                                                    |                                                                                                    |
| 您的科系:<br>Department                    |                                                                                                    |                                                                                                    |                                                                                                    |                                                                                                    |
| 聯絡電話:<br>Phone No.                     | ·請輸入手機號碼 (Enter your mobile phone number) EX:0912345678<br>同意將聯絡電話做為緊急連絡之用,請確認或修改。<br>The phone number will be used for emergency contact only. Confirm or revise. |                                                                                                    |                                                                                                    |                                                                                                    |
| 聯絡<br>E-mail:                          | •請改為常用的email<br>the email address you frequently use                                                                                                    |                                                                                                    |                                                                                                    |                                                                                                    |
| 請選擇 [一 <del>般</del><br>考試]考試報名         |                                                                                                    | 08/29 (四 THU.)                                                                                                    | 08/30 (五 FRI.)                                                                                                    | 09/02 (- MON.)                                                                                                    |
| 考試】考試報石<br>場欠<br>Choose a<br>Test Time | 09:00                                                                                                    | <ul> <li>○ 75201 数室Room</li> <li>(剩餘45名, 45seats left)</li> <li>○ 75209 数室Room</li> <li>(剩餘45名, 45seats left)</li> <li>○ 75301 数室Room</li> <li>(剩餘35名, 35seats left)</li> <li>○ 75309 数室Room</li> <li>(剩餘35名, 35seats left)</li> </ul> | <ul> <li>75201 数室Room</li> <li>(剩餘45名, 45seats left)</li> <li>75209 数室Room</li> <li>(剩餘45名, 45seats left)</li> <li>75301 数室Room</li> <li>(剩餘35名, 35seats left)</li> <li>75309 数室Room</li> <li>(剩餘35名, 35seats left)</li> </ul> | <ul> <li>75201 数室Room</li> <li>(剩餘45名, 45seats left)</li> <li>75209 数室Room</li> <li>(剩餘45名, 45seats left)</li> <li>75301 数室Room</li> <li>(剩餘35名, 35seats left)</li> <li>75309 数室Room</li> <li>(剩餘35名, 35seats left)</li> </ul> |
|                                        | 11:00                                                                                                    | <ul> <li>○ 75201 数室Room</li> <li>(刺餘45名, 45seats left)</li> <li>○ 75209 数室Room</li> <li>(刺餘45名, 45seats left)</li> <li>○ 75301 数室Room</li> <li>(利餘35名, 35seats left)</li> <li>○ 75309 数室Room</li> <li>(刺餘35名, 35seats left)</li> </ul> | <ul> <li>75201 款室Room</li> <li>(剩餘45名, 45seats left)</li> <li>75209 款室Room</li> <li>(剩餘45名, 45seats left)</li> <li>75301 款室Room</li> <li>(剩餘35名, 35seats left)</li> <li>75309 款室Room</li> <li>(剩餘35名, 35seats left)</li> </ul> | <ul> <li>75201 数室Room</li> <li>(剩餘45名, 45seats left)</li> <li>75209 数室Room</li> <li>(剩餘45名, 45seats left)</li> <li>75301 数室Room</li> <li>(剩餘35名, 35seats left)</li> <li>75309 数室Room</li> <li>(剩餘35名, 35seats left)</li> </ul> |
|                                        | 13:30                                                                                                    | <ul> <li>○ 75201 教室Room</li> <li>(剩餘45名, 45seats left)</li> <li>○ 75209 教室Room</li> <li>(剩餘45名, 45seats left)</li> <li>○ 75301 教室Room</li> <li>(剩餘35名, 35seats left)</li> <li>○ 75309 教室Room</li> <li>(剩餘35名, 35seats left)</li> </ul> | <ul> <li>75201 数室Room</li> <li>(剩餘45名, 45seats left)</li> <li>75209 数室Room</li> <li>(剩餘45名, 45seats left)</li> <li>75301 数室Room</li> <li>(剩餘35名, 35seats left)</li> <li>75309 数室Room</li> <li>(剩餘35名, 35seats left)</li> </ul> |                                                                                                    |

(4) The registration success page will appear. (The following screen will appear to indicate successful registration.)

|                                      | 報名成功 Registration success !                                                                                                    |  |  |
|--------------------------------------|----------------------------------------------------------------------------------------------------|--|--|
| 您的姓名:Name                            |                                                                                                    |  |  |
| 您的學號:Student ID                      |                                                                                                    |  |  |
| 您的科系:Department                      |                                                                                                    |  |  |
| 聯絡電話:Phone No.                       |                                                                                                    |  |  |
| 聯絡E-mail:                            |                                                                                                    |  |  |
| 您選擇的場次:Test Time                     | 07月22日(週一) 09:00 計中75201 教室                                                                                                    |  |  |
| 考生須知:Note                            | 試場規則:<br>請點擊下方連結,問讀公告最下方之試場規則。<br>https://fc.acku.edu.tw/p/412-1144-30630.php?Lang=zh-tw<br>Please click the link below to read the rules at the bottom of the page .<br>https://fc.acku.edu.tw/p/412-1144-30682.php?Lang=en |  |  |
| Students should choose one of the "F | 請於「報名考試」或「上傳成績證明」中擇一申請,不可兩項同時申請。<br>Register for Freshmem English Placement Test" or "Upload a CEFR certificate or trascript" to apply. <u>Simultaneous application is NOT permitted</u>                                     |  |  |
|                                      | 登出 Log out 回首頁 Backhome 列印 Print                                                                                                    |  |  |

Please be sure to read the regulations of the test.

(5) After successfully registering the session, please go to Check Test Registration Details/ Results of Review to confirm the session time; an email notification will be sent to your mailbox at the same time.

If you are unable to receive the email due to incorrect filling of personal mailbox information, insufficient mailbox capacity, etc., please refer to the session time shown in the Check Test Registration Details/ Results of Review.

| <b>535</b> 使用者專區                                      | 》 報名資訊                                                                                                    |                                                                                                    |  |
|-------------------------------------------------------|----------------------------------------------------------------------------------------------------|----------------------------------------------------------------------------------------------------|--|
| User area                                             | Acheck: 1                                                                                                    |                                                                                                    |  |
| 選擇「報名考試」或上傳「英檢<br>成績證明」<br>Choose to register for the | [一般]                                                                                                    |                                                                                                    |  |
| test or upload a certificate/transcript               | 您的姓名:Name                                                                                                    |                                                                                                    |  |
| 查詢報名資訊/上傳成績審核結果<br>Check Test Registration            | 您的學號:Student ID                                                                                                    |                                                                                                    |  |
| Details/ Results of Review                            | 您的科系:Department                                                                                                    |                                                                                                    |  |
| 愛史連絡資訊<br>Change contact information                  | 聯絡電話: Phone No.                                                                                                    |                                                                                                    |  |
| 登出 Logout                                             | 聯絡E-mail:                                                                                                    |                                                                                                    |  |
|                                                       | 您選擇的場次:Test Time                                                                                                    | 07月22日(週一) 09:00 計中75201 教室                                                                                                    |  |
|                                                       | 考生須知 <b>:Note</b>                                                                                                    | 試場規則:<br>請點擊下方連結·閱讀公告最下方之試場規則。<br>https://flc.ncku.edu.tw/p/412-1144-30630.php?Lang=zh-tw<br>Please click the link below to read the rules at the bottom of the<br>page .<br>https://flc.ncku.edu.tw/p/412-1144-30682.php?Lang=en |  |
|                                                       | 請於「報名考試」或「上傳成績證明」中擇一申請,不可兩項同時申請。<br>Students should choose one of the "Register for Freshmem English Placement Test" or "Upload a CEFR<br>certificate or trascript" to apply. Simultaneous application is NOT permitted |                                                                                                    |  |
|                                                       |                                                                                                    | 登出 Log out   回首頁 Backhome   列印 Print                                                                                                    |  |

(The email is only a reminder, please refer to point (4) for detailed examination

#### regulations.)

報名成功通知 Notice of registering for the exam successfully 🥬 >

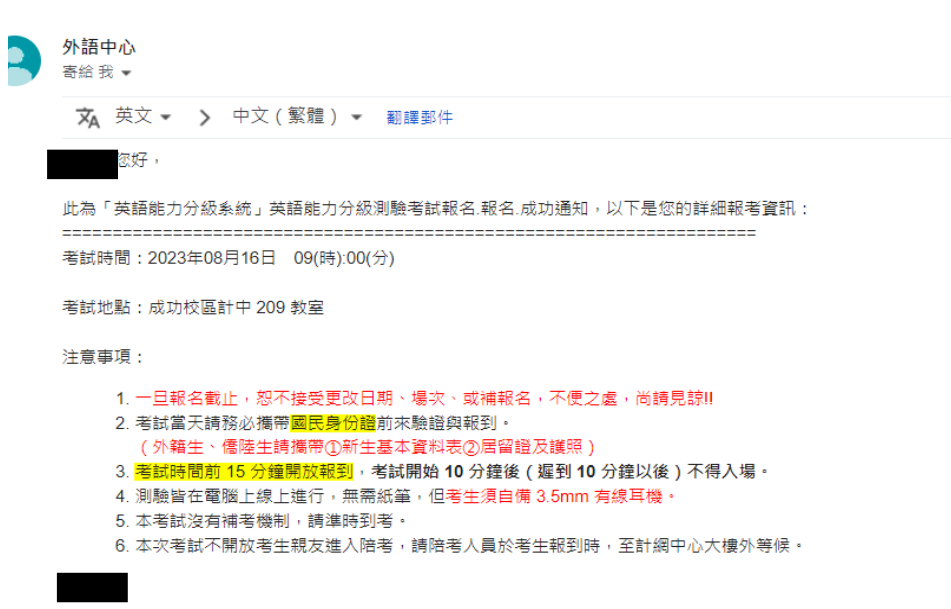

(6) Before the end of the registration period, you can follow the instructions in Step 4(1) to (3) in the system to change the time of the session.

Once the registration closes, no change of date, venue, or replacement registration will be accepted.

(7) If you change the time of the session, the following screen will pop up. (The following

更改場次成功 Changing the exam session successfully ! 您的姓名:Name 您的學號:Student ID 您的科系: Department 聯絡電話: Phone No. 聯絡E-mail: 您選擇的場次:Test Time 07月23日(週二) 15:30 計中75201 教室 試場規則: 請點擊下方連結·閱讀公告最下方之試場規則。 https://flc.ncku.edu.tw/p/412-1144-30630.php?Lang=zh-tw 考生須知:Note Please click the link below to read the rules at the bottom of the page . https://flc.ncku.edu.tw/p/412-1144-30682.php?Lang=en 請於「報名考試」或「上傳成績證明」中擇一申請·不可兩項同時申請 Students should choose one of the "Register for Freshmem English Placement Test" or "Upload a CEFR certificate or trascript" to apply. Simultaneous application is NOT permitted 登出 Log out 回首頁 Backhome 列印 Print

screen will appear when the session is successfully changed.)

(8) After successfully changing the session, please go to Check Test Registration
 Details/ Results of Review to confirm the new session time ; an email notification will be sent to your mailbox at the same time.

If you are unable to receive the email due to incorrect filling of personal mailbox information, insufficient mailbox capacity, etc., please refer to the session time shown in the Check Test Registration Details/ Results of Review.

| ::<br>553 使用者專區                                       | 》 報名資訊                                                                                                    |                                                                                                    |
|-------------------------------------------------------|----------------------------------------------------------------------------------------------------|----------------------------------------------------------------------------------------------------|
| User area                                             | Acheck: 1                                                                                                    |                                                                                                    |
| 選擇「報名考試」或上傳「英檢<br>成績證明」<br>Choose to register for the |                                                                                                    | [一般]                                                                                                    |
| test or upload a certificate/transcript               | 您的姓名:Name                                                                                                    |                                                                                                    |
| 查詢報名資訊/上傳成績審核結果<br>Chack Tact Registration            | 您的學號:Student ID                                                                                                    |                                                                                                    |
| Details/ Results of Review                            | 您的科系:Department                                                                                                    |                                                                                                    |
| 變更連絡資訊<br>Change contact information                  | 聯絡電話:Phone No.                                                                                                    |                                                                                                    |
| 登出 Logout                                             | 聯絡E-mail:                                                                                                    |                                                                                                    |
|                                                       | 您選擇的場次:Test Time                                                                                                    | 07月23日(週二) 15:30 計中75201 教室                                                                                                    |
|                                                       | 考生須知:Note                                                                                                    | 試場規則:<br>請點擊下方連結·閱讀公告最下方之試場規則。<br>https://flc.ncku.edu.tw/p/412-1144-30630.php?Lang=zh-tw<br>Please click the link below to read the rules at the bottom of the<br>page.<br>https://flc.ncku.edu.tw/p/412-1144-30682.php?Lang=en |
|                                                       | 請於「報名考試」或「上傳成績證明」中譯一申請,不可兩項同時申請,<br>Students should choose one of the "Register for Freshmem English Placement Test" or "Upload a CEFR<br>certificate or trascript" to apply. Simultaneous application is NOT permitted |                                                                                                    |
|                                                       |                                                                                                    | 登出 Log out 回首頁 Backhome 列印 Print                                                                                                    |

(The email is only a reminder, please refer to point (4) for detailed examination regulations.)

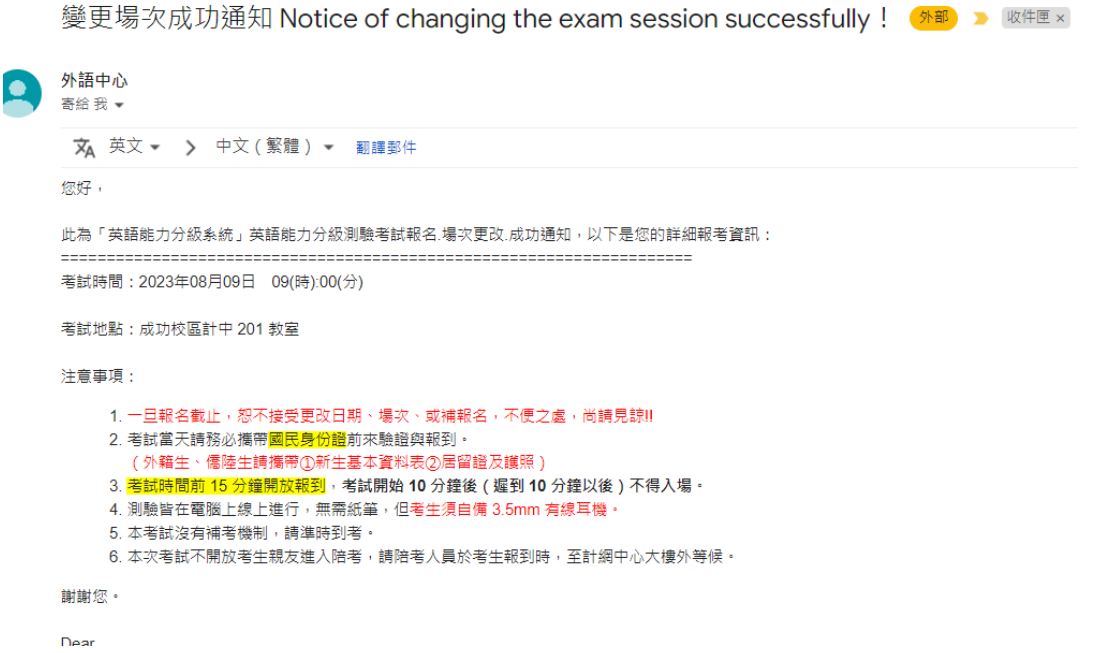

# Step 5:

**Please click** Change contact information on the left column to confirm/revise your contact information, and then click Save.

| :::<br>, 使用者專區                                         | 》 變更連絡資訊        |                                                                                                    |
|--------------------------------------------------------|-----------------|----------------------------------------------------------------------------------------------------|
| User area                                              |                 |                                                                                                    |
| 選擇對應模組方案                                               | 您的姓名:Name       |                                                                                                    |
| Options for English Module<br>Registrations            | 您的學號:Student ID |                                                                                                    |
| 2<br>愛更連絡資訊<br>Change contact information<br>登出 Logout | 您的科系:Department | 2.                                                                                                    |
|                                                        | 聯絡電話:Phone No.  | <ul> <li>※請輸入手機號碼 (Enter your mobile phone number) EX:0912345678</li> <li>● 同意將聯絡電話作為緊急聯絡之用,請確認或修改。</li> <li>The phone number will be used for emergency contact only. Confirm or revise.</li> </ul> |
|                                                        | 聯絡E-mail :      |                                                                                                    |
|                                                        | 儲存 Save 3.      |                                                                                                    |

## Step 6:

Please click Logout on the left column to leave this system.

| :::<br>使用者專區                                                                                                 | 》 變更連絡資訊        |                                                                                                    |
|----------------------------------------------------------------------------------------------------|-----------------|----------------------------------------------------------------------------------------------------|
| Vser area                                                                                                    |                 |                                                                                                    |
| 選擇對應模組方案<br>Options for English Module<br>Registrations<br>變更連絡資訊<br>Change contact information<br>登出 Logout | 您的姓名:Name       |                                                                                                    |
|                                                                                                    | 您的學號:Student ID |                                                                                                    |
|                                                                                                    | 您的科系:Department |                                                                                                    |
|                                                                                                    | 聯絡電話: Phone No. | <ul> <li>※請輸入手機號碼 (Enter your mobile phone number) EX:0912345678</li> <li>● 同意將聯絡電話作為緊急聯絡之用,請確認或修改。</li> <li>The phone number will be used for emergency contact only. Confirm or revise.</li> </ul> |
|                                                                                                    | 聯絡E-mail:       |                                                                                                    |
|                                                                                                    | 儲存 Save         |                                                                                                    |

Once the registration closes, no change of date, venue, or replacement registration will be accepted.